Avviso Pub Rurali DDG n. 9/2025 PNRR - Presio Ministri

Guida alla Procedura di Accredito - Registrazione Utente

## **Avviso Pubblico Farmacie**

## DDG n. 9/2025 - Struttura di Missione PNRR - Presidenza del Consiglio dei

COLPHARMA

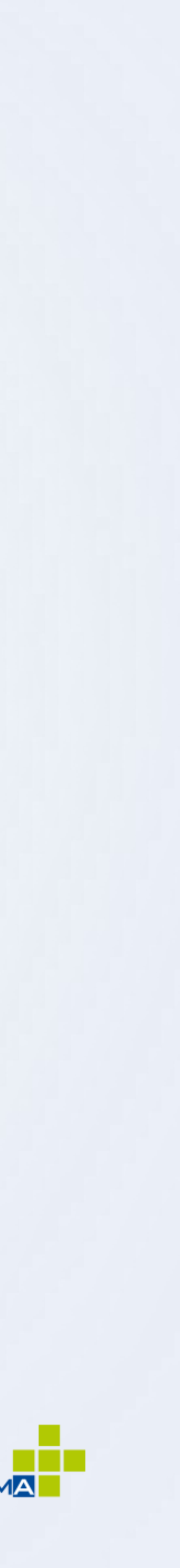

### I soggetti dovranno preventivamente effettuare una procedura di registrazione accessibile tramite il link di registrazione

https://www.cdp.it/portalefondi.page

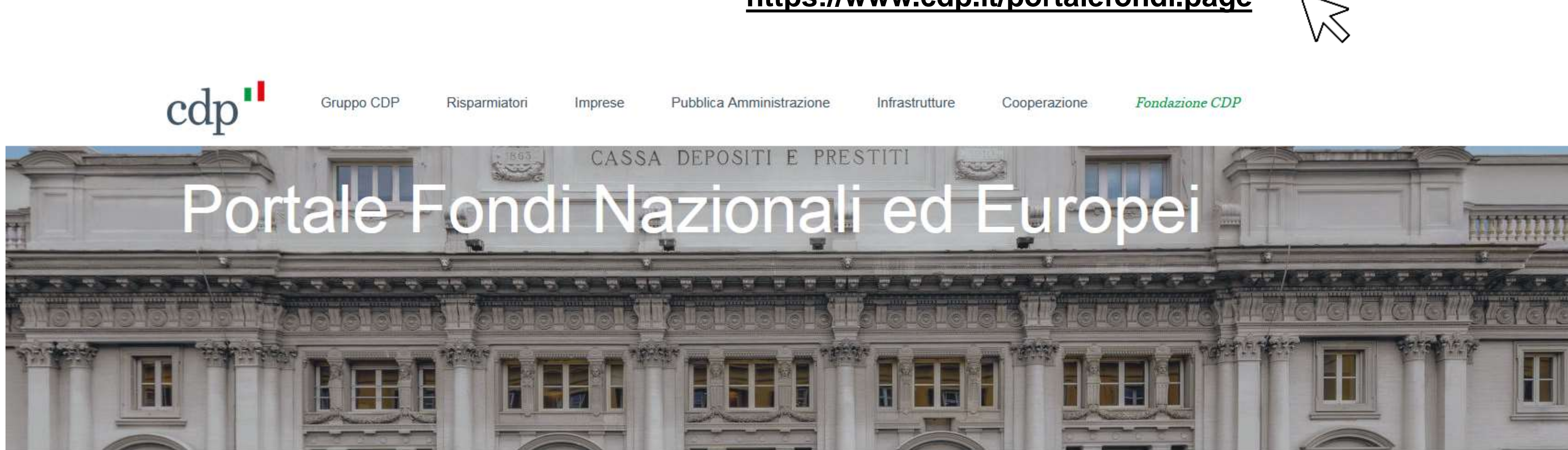

Home / Aree Riservate / Login /

### Attraverso il portale Fondi Nazionali ed Europei è possibile accedere ai servizi che CDP gestisce per conto di Pubbliche Amministrazioni.

Di seguito i fondi gestiti attraverso il portale:

- Riforma Housing Universitario
- Avviso pubblico Farmacie Rurali PNRR 2025

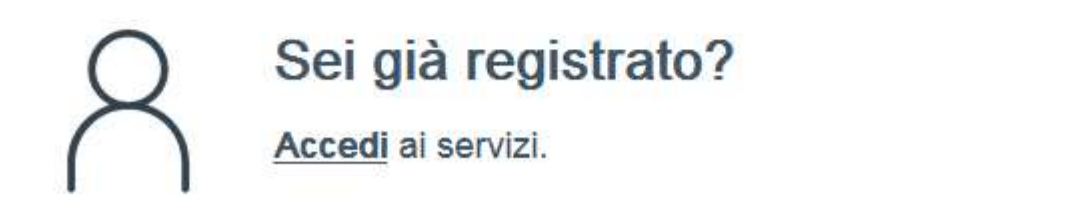

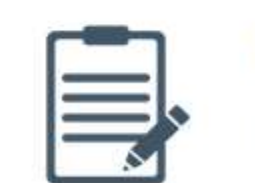

Non sei ancora registrato?

Procedi con la fase di registrazione.

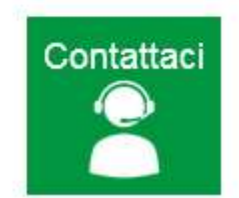

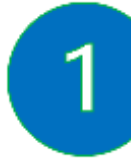

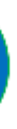

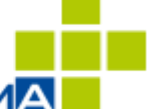

### Gli utenti già registrati possono accedere al servizio del portale, cliccando su accedi ai servizi.

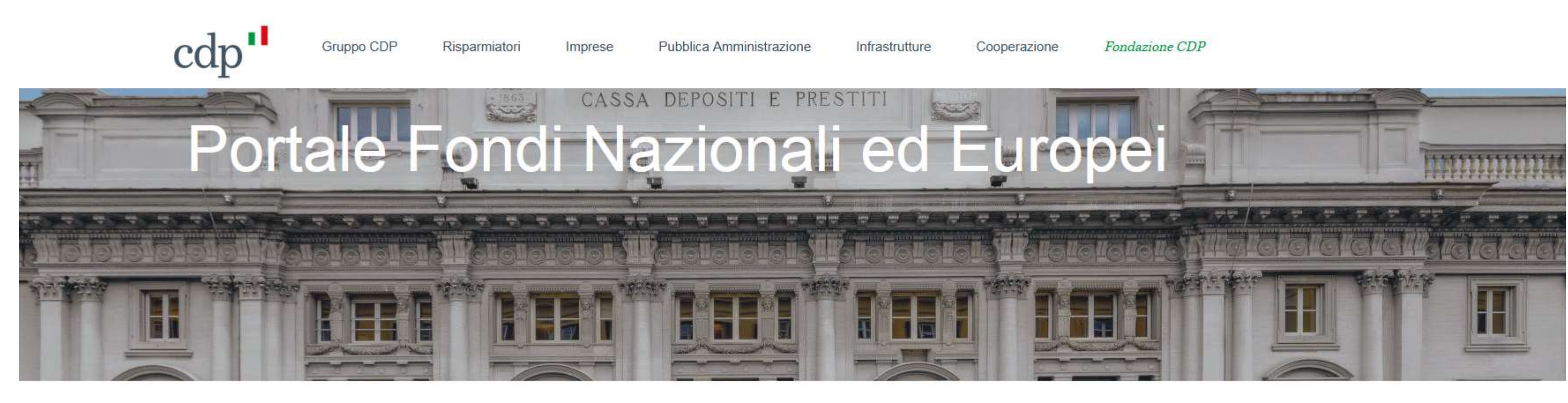

Home / Aree Riservate / Login /

## Attraverso il portale Fondi Nazionali ed Europei è possibile accedere ai servizi che CDP gestisce per conto di Pubbliche Amministrazioni.

Di seguito i fondi gestiti attraverso il portale:

- Riforma Housing Universitario
- Avviso pubblico Farmacie Rurali PNRR 2025

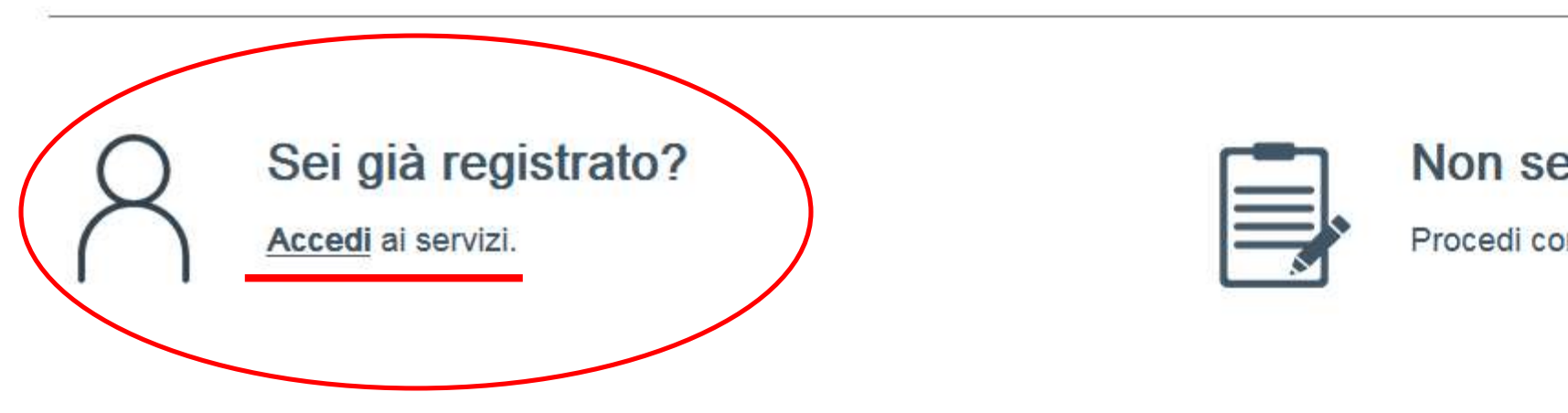

Non sei ancora registrato?

Procedi con la fase di registrazione.

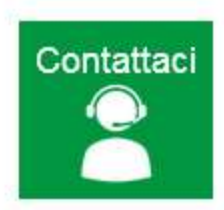

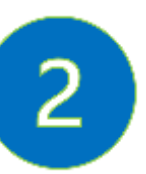

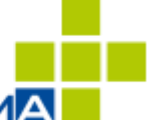

| cdp'                                        | Portale Fondi Nazionali ed Europei                   |
|---------------------------------------------|------------------------------------------------------|
|                                             | Accedi                                               |
| Accesso con                                 | indirizzo posta elettronica                          |
| Indirizzo posta ele                         | ttronica                                             |
| Password                                    |                                                      |
|                                             | Password dimenticata?                                |
|                                             | Accesso                                              |
| Se non sei registra                         | to al portale puoi farlo cliccando qui               |
| La navigazione sui<br>Edge, Firefox, Safa   | portali è consentita solo con i Browser Chrome,<br>i |
| Per qualsiasi infori<br>contattarci cliccan | nazione o problemi con l'accesso puoi<br>do qui      |

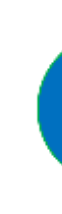

## Successivamente, gli **utenti già registrati** al Portale possono effettuare l'accesso inserendo **username** e **password** già in loro possesso.

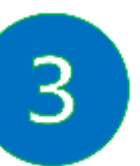

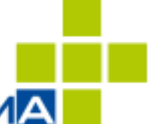

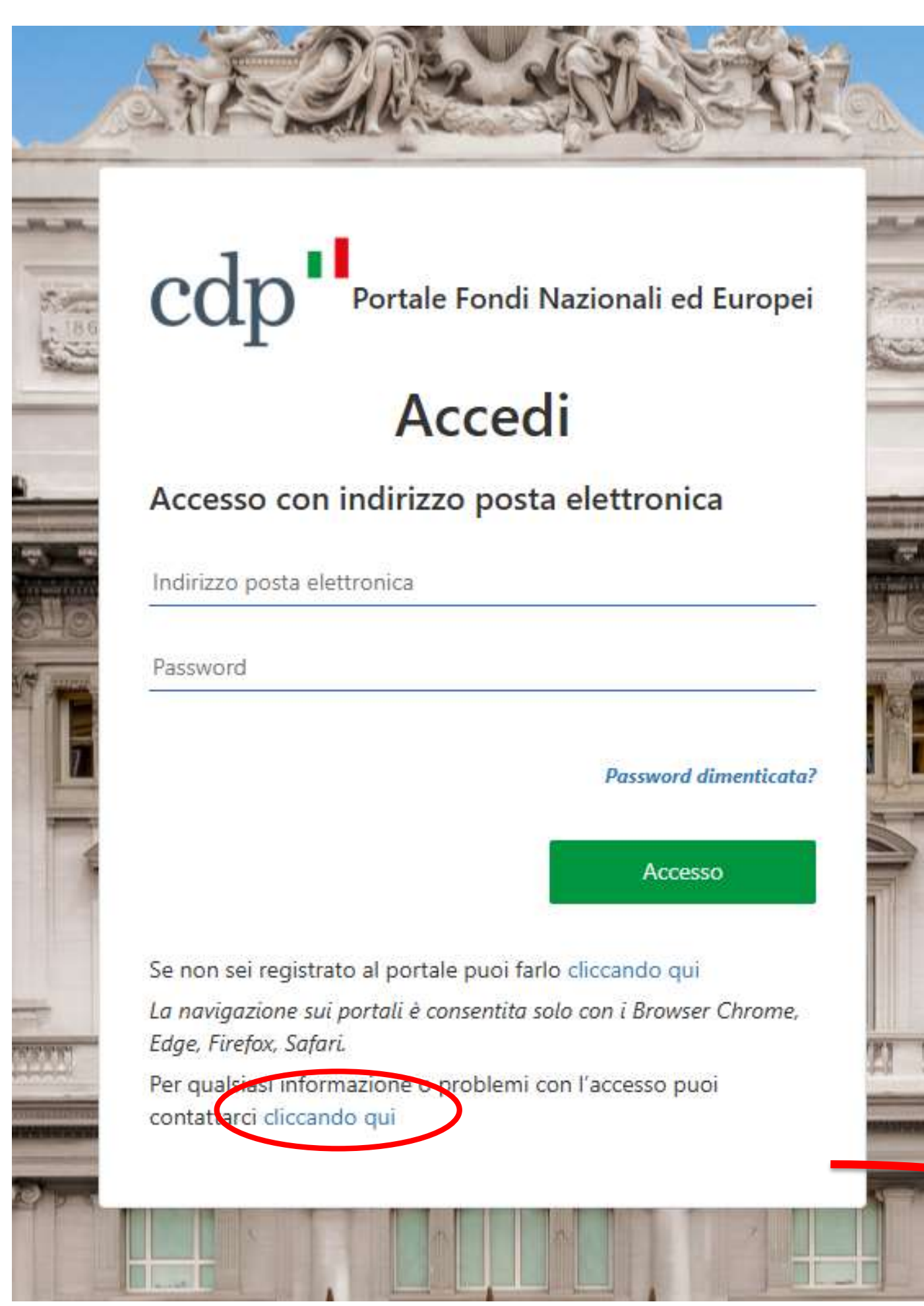

Se l'utente ha dimenticato la password, è sufficiente cliccare su 'Cliccando qui', inserire l'email e verrà inviato un codice di verifica per il recupero della password.

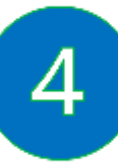

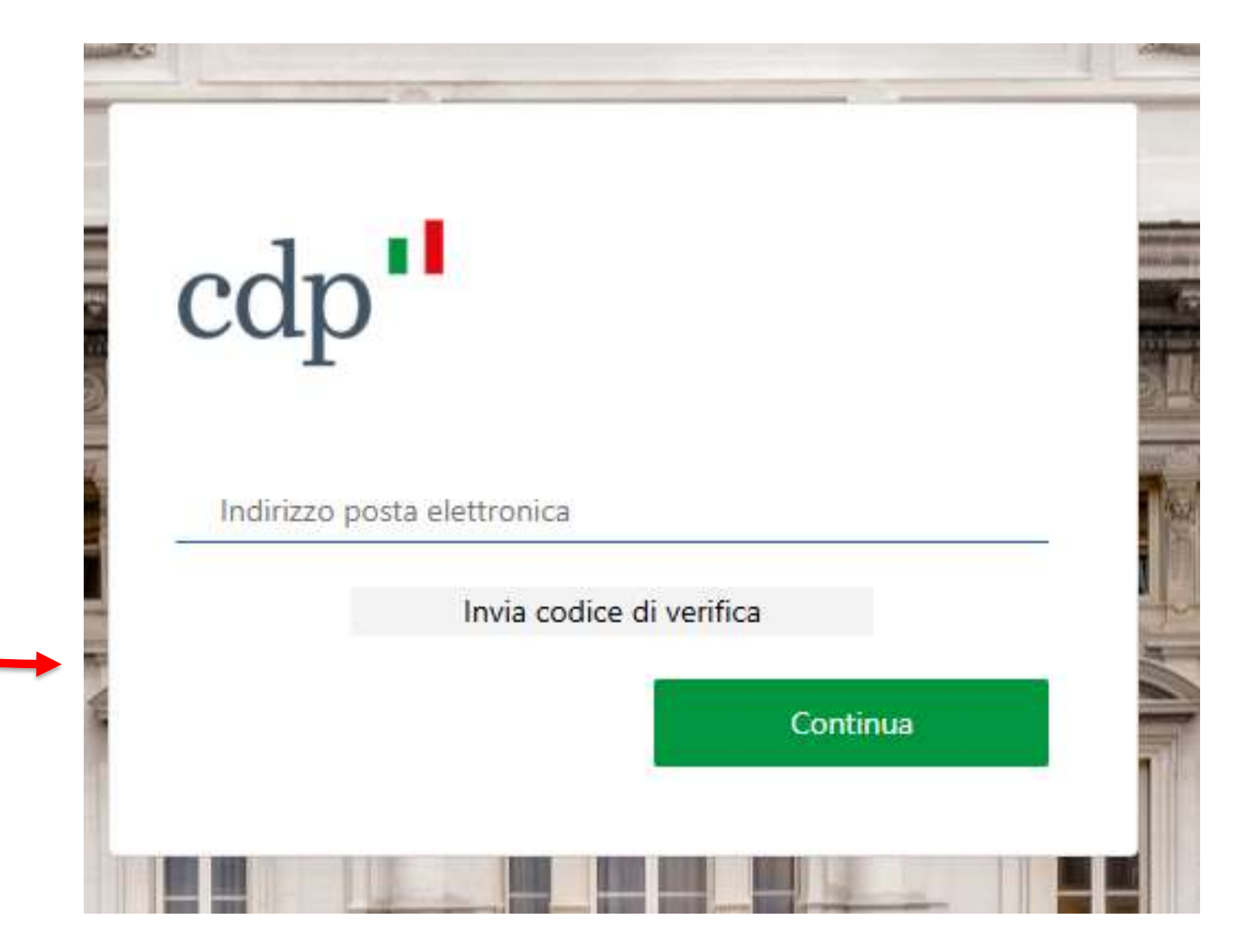

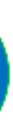

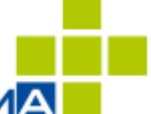

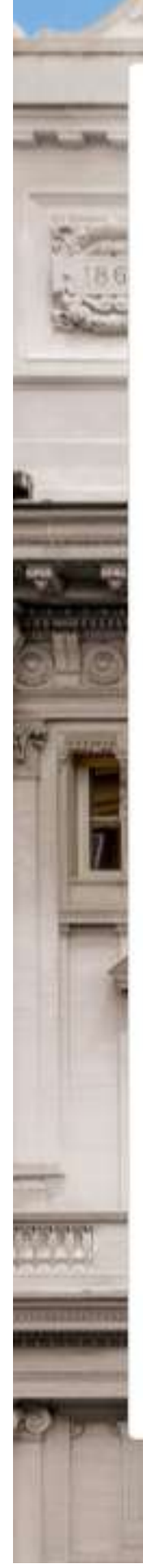

Portale Fondi Nazionali ed Europei

## Accedi

#### Accesso con indirizzo posta elettronica

Indirizzo posta elettronica

Password

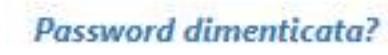

and a

1

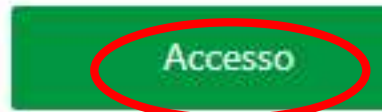

Se non sei registrato al portale puoi farlo cliccando qui La navigazione sui portali è consentita solo con i Browser Chrome, Edge, Firefox, Safari. Per qualsiasi informazione o problemi con l'accesso puoi contattarci cliccando qui

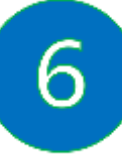

## Gli utenti che devono iscriversi al Portale devono cliccare sulla scritta 'Se non sei registrato al portale, cliccando qui'

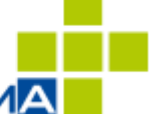

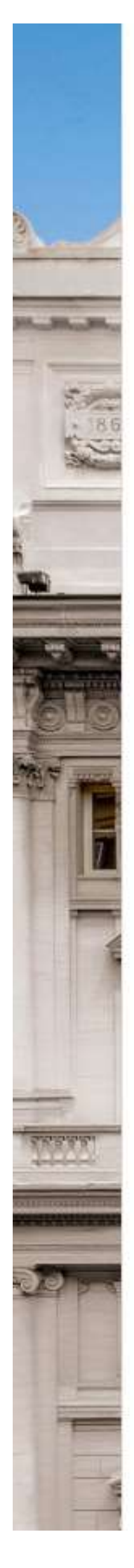

# cdp"

### Portale Fondi Nazionali ed Europei

#### Registrazione utente

Registrandomi dichiaro di aver preso visione dell'informativa fornita ai sensi di cui all'art. 13 e 14 del Regolamento Europeo 2016/679 – GDPR, disponibile all'URL https://www.cdp.it/ portalefondi.page. Con riferimento al trattamento dei dati personali per le finalità di marketing, questo è effettuato esclusivamente previo espresso consenso dell'interessato, come di seguito indicato.

#### Inserisci i consensi per la privacy

#### Comunicazione Dati

Per quanto riguarda la comunicazione dei suoi dati personali a terzi a fini di informazione commerciale, indagini statistiche, ricerche di mercato, offerte dirette di loro prodotti e servizi effettuate attraverso modalità tradizionali di contatto e attraverso modalità automatizzate di contatto:

Presto il consenso Nego il consenso

#### Trattamento Dati

Per quanto riguarda il trattamento dei propri dati personali relativamente all'attività di marketing (invio di materiale pubblicitario, vendita diretta, compimento di ricerche di mercato e comunicazione commerciale) e rilevazione di qualità anche attraverso tecniche di comunicazioni a distanza automatizzate (come email, sms, instant messaging) e tradizionali (come chiamate tramite operatore):

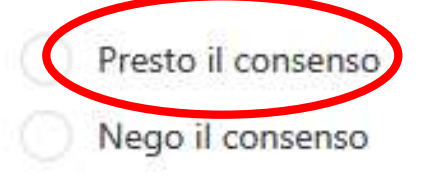

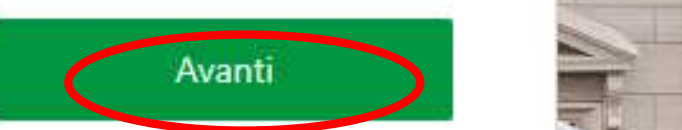

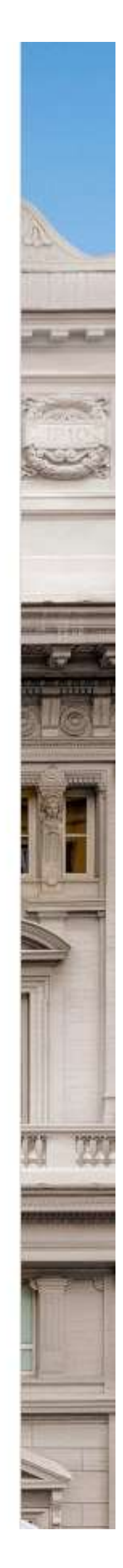

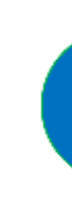

Una volta cliccato il link per procedere con la registrazione, si apre una finestra relativa al consenso sulla privacy (incluso il consenso opzionale al marketing). Per proseguire, è necessario premere su **'Presto consenso'** e successivamente su **'Avanti'** 

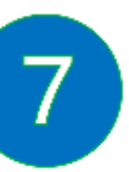

| car                      | <b>D</b>                                 |  |
|--------------------------|------------------------------------------|--|
| Por                      | rtale Fondi Nazionali ed Europei         |  |
|                          | Registrazione utente                     |  |
| Indirizzo po             | sta elettronica                          |  |
|                          | Invia codice di verifica                 |  |
|                          |                                          |  |
| Nuova pass               | word                                     |  |
| Nuova pass<br>Conferma n | word<br>uova password                    |  |
| Nuova pass<br>Conferma n | word<br>uova password<br>Indietro Avanti |  |

Successivamente, completare i seguenti passaggi:

- a) Nuova password

La nuova password deve rispettare i seguenti requisiti:

- Essere compresa tra 8 e 64 caratteri  $\bullet$
- Contenere almeno:  $\bullet$ 
  - $\checkmark$  una lettera minuscola
  - ✓ una lettera maiuscola
  - $\checkmark$  un numero
  - $\checkmark$  un simbolo

## **1.** Inserire l'indirizzo di posta elettronica

→ Cliccare su "Invia codice di verifica", poiché è fondamentale inserire il codice ricevuto via email per poter procedere.

**2.** Dopo aver inserito il codice di verifica, compilare i campi seguenti:

## b) Conferma della password

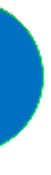

| cdp"                                            |                                       |             |          |
|-------------------------------------------------|---------------------------------------|-------------|----------|
| Portale Fo                                      | ondi Nazionali ed Eu                  | ropei       |          |
| R                                               | egistrazione utente                   |             | -        |
| Nome                                            |                                       |             |          |
| Cognome                                         |                                       |             |          |
| Codice Fiscale                                  |                                       |             |          |
| Telefono o cellulare                            |                                       |             | T        |
| Indiet                                          | o Ava                                 | nti         | 277      |
| Per qualsiasi informaz<br>contattarci cliccando | ione o problemi con la registr<br>qui | azione puoi | AN IN IN |

And the second second

- L'utente potrà proseguire con l'inserimento dei dati anagrafici compilando i seguenti campi:
- Nome
- Cognome
- Codice fiscale
- Numero di telefono
- Una volta completati, premere su **"Avanti"** per continuare.

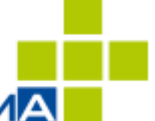

186

Portale Fondi Nazionali ed Europei

Registrazione utente

| Data di nascita                                               |                             |      |
|---------------------------------------------------------------|-----------------------------|------|
| Tipo di documento                                             |                             | ~    |
| Numero di documento                                           |                             |      |
| Indietro                                                      | Avanti                      |      |
| Per qualsiasi informazione o pro<br>contattarci cliccando qui | oblemi con la registrazione | puoi |
|                                                               |                             |      |

- ullet
- lacksquare
- $\bullet$
- Una volta completati, premere su "Avanti" per continuare.

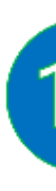

- L'utente potrà proseguire con l'inserimento dei dati anagrafici compilando i seguenti campi:
- Nome
  - Cognome
  - Codice fiscale
  - Numero di telefono

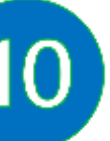

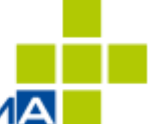

# cdp"

180

### Portale Fondi Nazionali ed Europei

#### Registrazione utente

Dichiaro di avere preso visione del Regolamento per l'accreditamento al Portale Fondi Nazionali ed Europei disponibile all'URL https://www.cdp.it/portalefondi.page e di accettarne integralmente termini e condizioni

Accetto

in particolare, ai sensi dell'articolo 1341, secondo comma, del Codice civile, dichiaro di avere preso visione delle previsioni di cui agli artt. 4, 5, 6, 7, 11, 12 e 13 del predetto Regolamento per l'accreditamento al Portale Fondi Nazionali ed Europei e di accettarne integralmente termini e condizioni

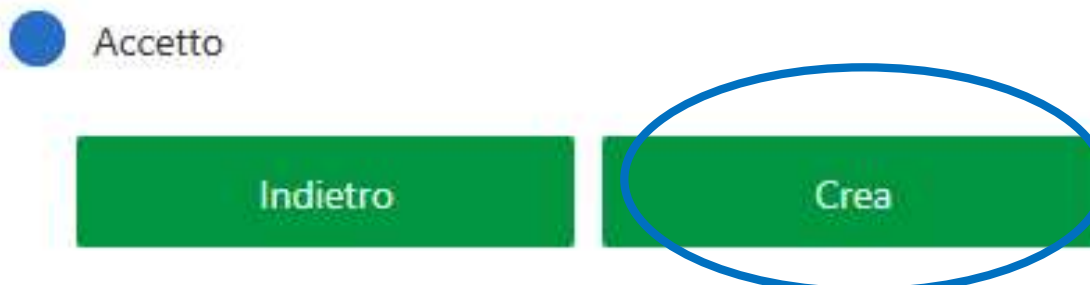

Per qualsiasi informazione o problemi con la registrazione puoi contattarci cliccando qui

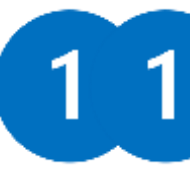

Infine, una volta inseriti i dati anagrafici, è necessario accettare le due dichiarazioni e premere su "**Crea**". A questo punto, il profilo sarà approvato e pronto per l'utilizzo.

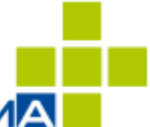

Per qualsiasi problemati seguenti recapiti:

✓ Numero di telefono: <u>0521.272544</u>
✓ □ Email: <u>farmaciadeiservizi@colpharm.com</u>

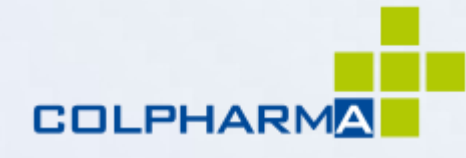

## Per qualsiasi problema, non esitare a contattarci

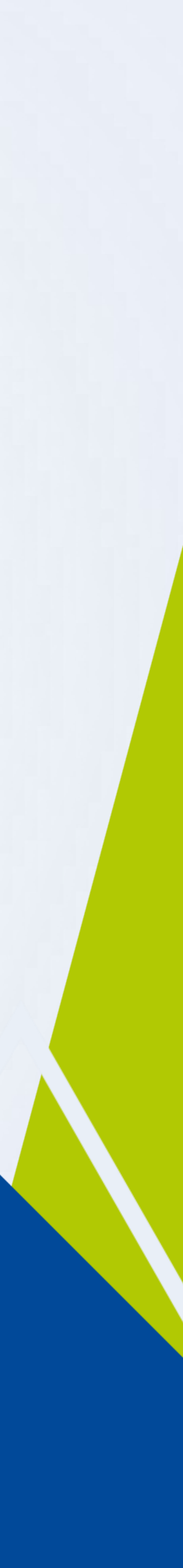